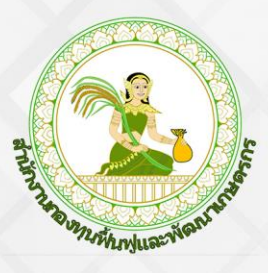

# คู่มือสำหรับผู้ใช<sup>้</sup>งาน (Users)

โครงการพัฒนาฐานข<sup>้</sup>อมูลทะเบียนองค์กร ทะเบียนเกษตรกรและระบบฐานข<sup>้</sup>อมูลขนาดใหญ่ (Big Data) สำนักงานกองทุนฟื้นฟูและพัฒนาเกษตรกร

สัญญาเลขที่ 40/2566

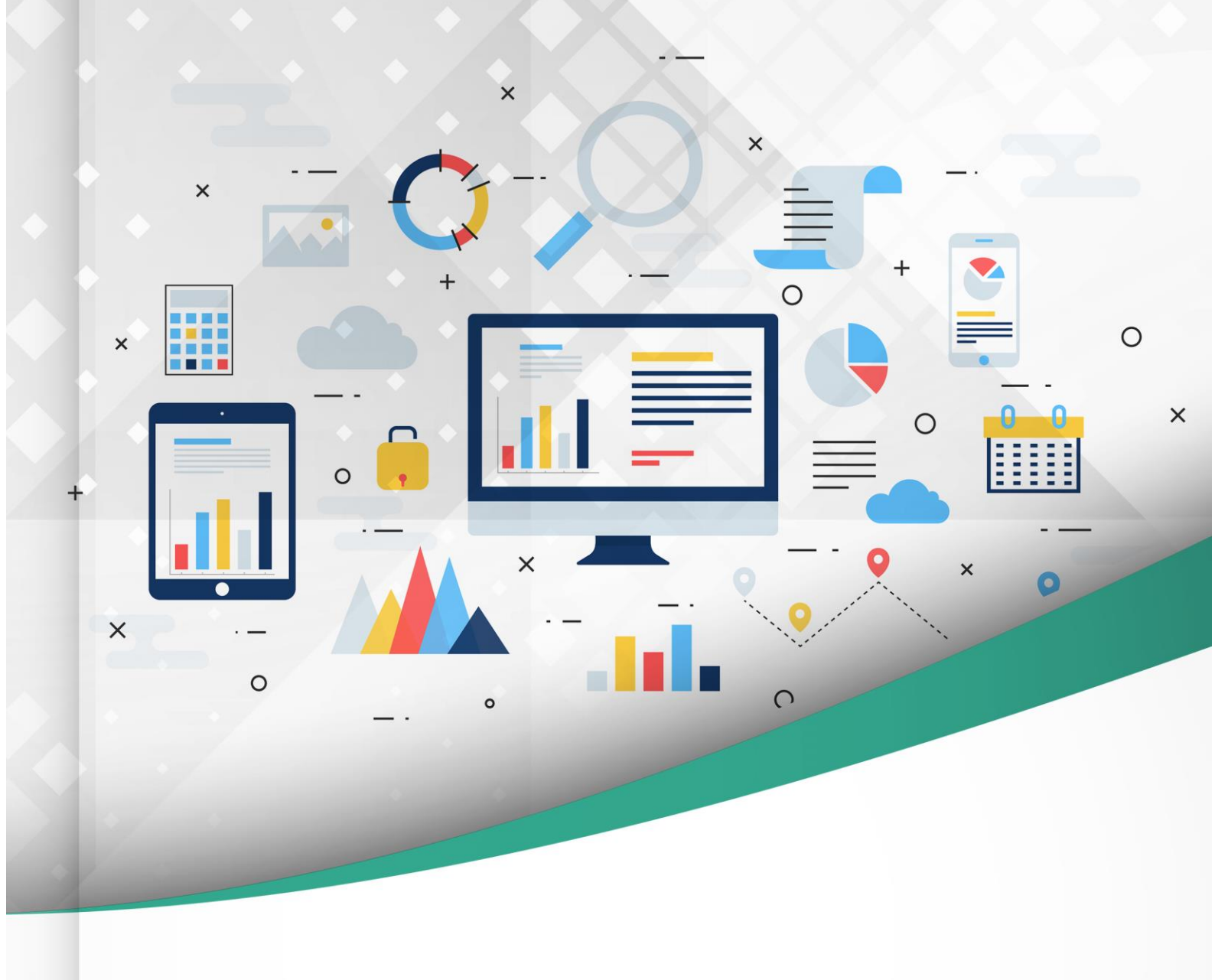

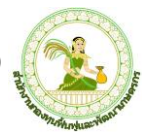

#### Document change history

| No. | Date      | Version | Prepared by | Detail                        |
|-----|-----------|---------|-------------|-------------------------------|
| 1   | 7/8/2024  | 001     | Panisara M. | Create document               |
| 2   | 27/8/2024 | 002     | Thanana C.  | Update and Recheck Document   |
| 3   | 27/8/2024 | 003     | Panisara M. | Update Document               |
| 4   | 6/9/2024  | 100     | Panisara M. | Update Document               |
| 5   | 2/1/2025  | 200     | Thanana C.  | Update page and process login |
| 6   |           |         |             |                               |
| 7   |           |         |             |                               |
| 8   |           |         |             |                               |
| 9   |           |         |             |                               |
| 10  |           |         |             |                               |
| 11  |           |         |             |                               |
| 12  |           |         |             |                               |
| 13  |           |         |             |                               |
| 14  |           |         |             |                               |
| 15  |           |         |             |                               |

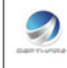

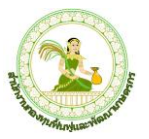

## สารบัญ

| คู่มือปฏิบัติงานสำหรับผู้ใช้งาน USER MANUAL1 |                          |   |  |
|----------------------------------------------|--------------------------|---|--|
| การเข้า                                      | สู่ระบบ (LOGIN)          | 1 |  |
| การออ                                        | กจากระบบ (LOGOUT)        | 5 |  |
| การใช้ง                                      | านปุ่มฟังก์ชันหลักต่าง ๆ | 6 |  |

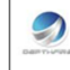

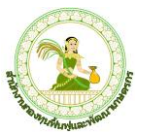

## คู่มือปฏิบัติงานสำหรับผู้ใช้งาน USER MANUAL

## <u>การเข้าสู่ระบบ (Login)</u>

### ขั้นตอนการทำงาน

3. กดป่ม

- 1. เปิดโปรแกรม Web Browser ด้วย CHROME หรือ MS EDGE หรือ Firefox
- 2. กรอก URL ระบบ http://ic.frdfund.org เพื่อเข้าสู่หน้าจอเข้าสู่ระบบ

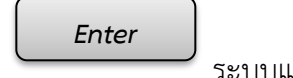

\_\_\_\_\_\_\_\_\_ระบบแสดงหน้าจอ ดังรูป

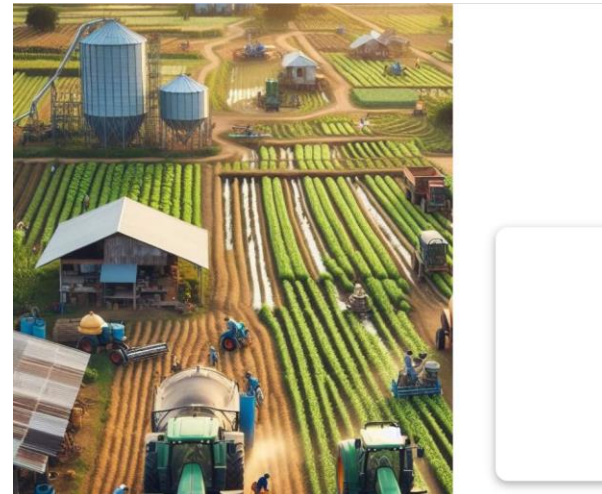

| and the states | and the state of the state of t |     |  |
|----------------|----------------------------------------------------------------------------------------------------|-----|--|
| admin df_admin |                                                                                                    |     |  |
| P              |                                                                                                    | in. |  |
| เข้าสู่ระ      | ເບບ                                                                                                    |     |  |
| หรือ           | 0 0                                                                                                    |     |  |
| 🎯 ເຫັງສູ່ຈະນາ  | บด้วย ThaiD                                                                                                    |     |  |
| Download       | 1 เอกสาร                                                                                                    |     |  |

#### ภาพแสดง หน้าจอ LOGIN เข้าสู่ระบบ

4. การเข้าสู่ระบบสามารถทำได้ 2 วิธี คือ กรอกชื่อผู้ใช้งานและรหัสผ่านหรือแสกน QR CODE ผ่านแอพ ThaiD และ LDAP

4.1 การ Login เข้าสู่ระบบโดย Username Password กรอก Username และ Password ของ ผู้ใช้งาน หลังจากกรอกข้อมูลเรียบร้อยแล้วคลิกเข้าสู่ระบบ

4.2 การ Login เข้าสู่ระบบโดย ThaiD คลิกเข้าสู่ระบบด้วย ThaiD เปิดแอพพลิเคชั่น ThaiD ใน โทรศัพท์ แสกน QR Code ที่แสดงที่หน้าจอของระบบ ระบบจะLogin ให้อัตโนมัติ

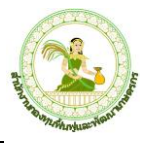

| Received and a second second sec |  |
|----------------------------------------------------------------------------------------------------|--|
| ≗ df_admin                                                                                                    |  |
| ເບ້າສູ່ຈະບບ                                                                                                    |  |
| หรือ                                                                                                    |  |
| 🚥 เข้าสู่ระบบด้วย ThaiD                                                                                                    |  |
| Download ionars                                                                                                    |  |

ภาพแสดงการเข้าสู่ระบบด้วย Username / Password

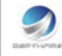

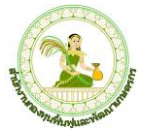

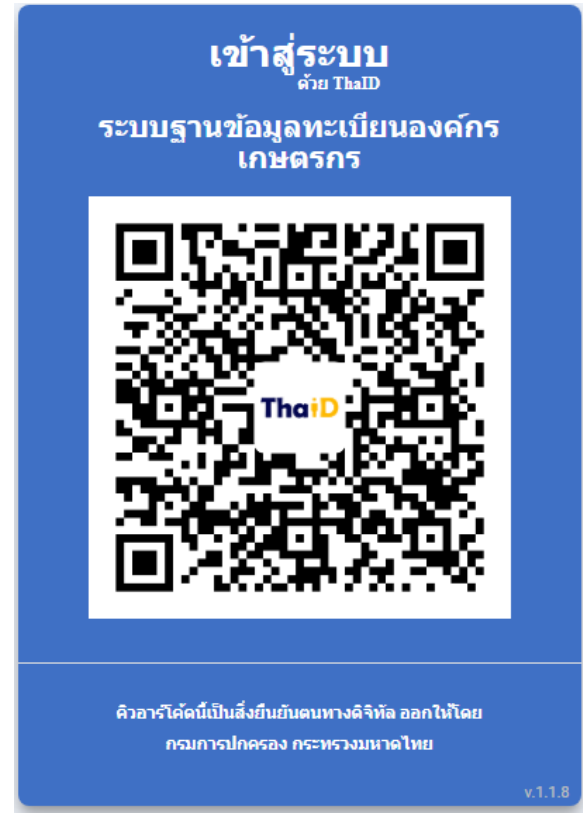

ภาพแสดงการเข้าสู่ระบบด้วย ThaiD

บริษัท เด็พธเพิร์สท จำกัด 155/10 ถ.สุขุมวิท21 (อโศก) แขวงคลองเตยเหนือ เขตวัฒนา กรุงเทพฯ 10110 โทร 02-661-660 9-10; FAX 02-261-5774

9

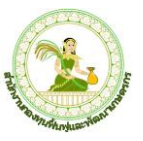

โครงการพัฒนาฐานข้อมูลทะเบียนองค์กร ทะเบียนเกษตรกรและระบบฐานข้อมูลขนาดใหญ่ (Big Data) สำนักงานกองทุนฟื้นฟูและพัฒนาเกษตรกร (สำนักงานใหญ่

| 2               | ระบบฐานข้อมูลท<br>สำนักรานกองรุนทิ้นฟูและพัฒนาเกษตราร | <b>ะเบียนองค์กรเก</b> ษ<br>G (The Office of Farmer's Recons | <b>មឲានកាន</b><br>truction and Department Fund) |                                               |                                         | 8 df_admin •      |
|-----------------|-------------------------------------------------------|-------------------------------------------------------------|-------------------------------------------------|-----------------------------------------------|-----------------------------------------|-------------------|
| อัดการผู้ใช้งาน | 200<br>ข้อมูลทะเบียน<br>องค์กรเกษตรกร                 | (\$)<br>ข้อมูลการขึ้น<br>ทะเบียนหนี้                        | โปรแกรมการ์ดลูก<br>หนี้เกษตรกร                  | มี<br>โปรแกรมการ์ดลูก<br>หนี้เงินกู้ยืมองค์กร | <b>ระบบงานฟื้นฟูและ</b><br>พัฒนาเกษตรกร | <br>ข้อมูลพื้นฐาน |
|                 |                                                       |                                                             |                                                 |                                               |                                         |                   |
|                 |                                                       |                                                             |                                                 |                                               |                                         |                   |
|                 |                                                       |                                                             |                                                 |                                               |                                         |                   |

ภาพแสดง หน้าจอหน้าแรก

5. คลิกเมนูด้านบน เพื่อเข้าสู่หน้าจอระบบย่อยต่าง ๆ คือ ข้อมูลทะเบียนองค์กรเกษตรกร ข้อมูลการขึ้น ทะเบียนหนี้ โปรแกรมการ์ดลูกหนี้ยืมเกษตรกร โปรแกรมการ์ดลูกหนี้เงินกู้ยืมองค์กร ระบบงานฟื้นฟูและ พัฒนาเกษตรกร

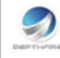

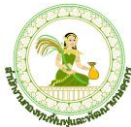

#### <u>การออกจากระบบ (Logout)</u>

### ขั้นตอนการทำงาน

1. คลิกเมนู ออกจากระบบ เพื่อออกจากระบบดังรูป

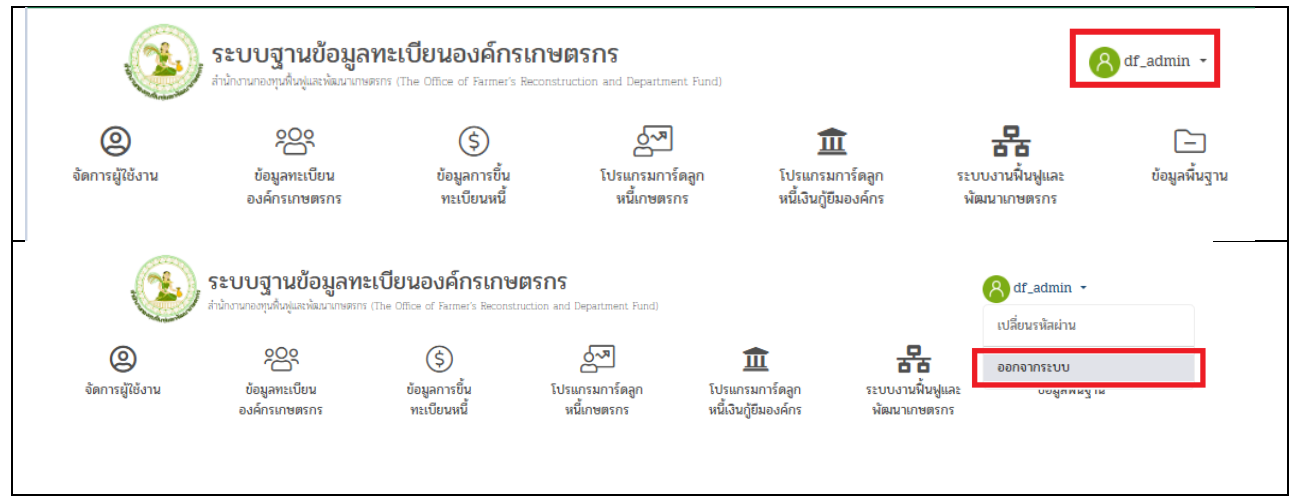

ภาพแสดง หน้าจอการออกจากระบบ

2. ระบบจะแสดงข้อความเพื่อให้เจ้าหน้าที่ยืนยันการทำงาน ดังรูป

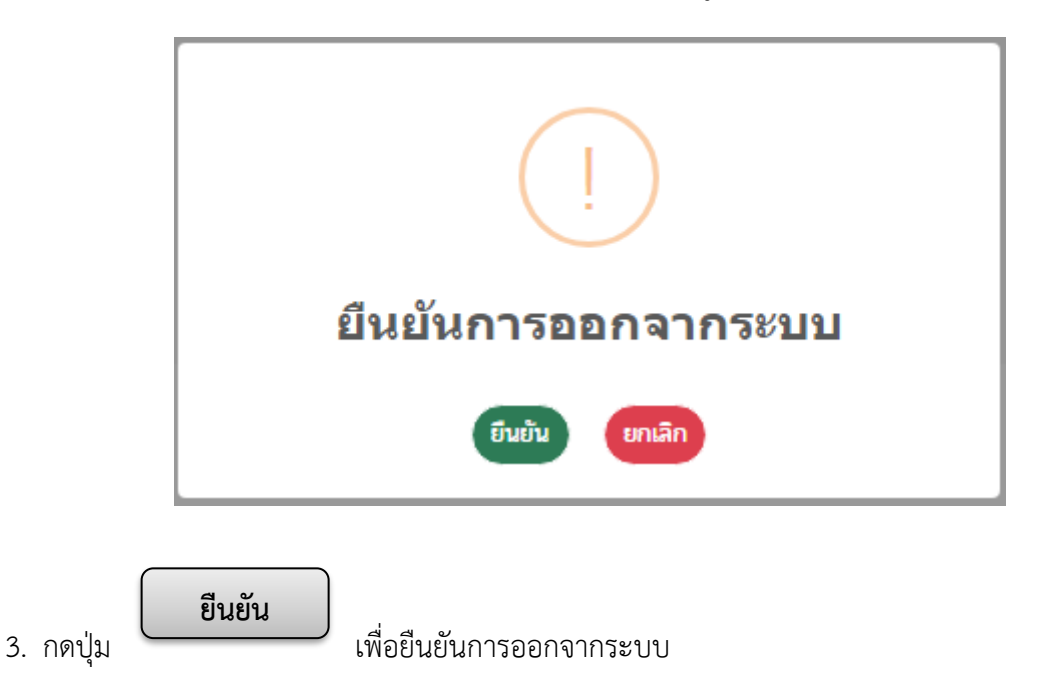

## <u>การใช้งานปุ่มฟังก์ชันหลักต่าง ๆ</u>

ปุ่มฟังก์ชันหลักต่าง ๆ ที่ปรากฏทั้งในส่วนรายการหลัก รายการย่อยของระบบ และแถบรายการ ต่าง ๆ ที่ปรากฏในระบบสารสนเทศ ดังตารางด้านล่างนี้

| ชื่อปุ่ม              | ความหมายและการใช้งาน                                 |  |  |
|-----------------------|------------------------------------------------------|--|--|
| Q                     | กดปุ่มระบบจะแสดงผลรายละเอียดข้อมูล                   |  |  |
| 1                     | กดปุ่มระบบจะแสดงหน้าจอแก้ไขข้อมูล                    |  |  |
|                       | กดปุ่มเพื่อต้องการลบข้อมูล จะปรากฎข้อความยืนยัน      |  |  |
| Û                     | (!)                                                  |  |  |
|                       | ยืนยันการลบข้อมูล<br><sup>ยนยัน</sup> ยกเลิก         |  |  |
| A                     | กดปุ่มเพื่อใช้สำหรับการออกรายงาน                     |  |  |
| 0                     | ใช้สำหรับเพิกถอนองค์กรเกษตร                          |  |  |
| <b>=</b>              | ปุ่มปฏิทิน แสดงวันที่                                |  |  |
| ເບ້າສູ່รະບບ           | ใช้สำหรับ log in เข้าสู่ระบบ                         |  |  |
| Q Ăwn                 | ใช้สำหรับค้นหาข้อมูล                                 |  |  |
| าบันทึก               | ใช้สำหรับเข้าสู่หน้าจอบันทึกข้อมูลหรือบันทึกการแก้ไข |  |  |
| <b>Own</b>            | ข้อมูล                                               |  |  |
| แสดงทั้งหมด           | ใช้สำหรับแสดงข้อมูลทั้งหมด                           |  |  |
| ถัดไป →               | ใช้สำหรับกระบวนการถัดไป                              |  |  |
| ล้างการกรอง           | ใช้สำหรับล้างเงื่อนไขการค้นหาออก                     |  |  |
| กลับไป                | ใช้สำหรับย้อนกลับไปหน้าแรกเพื่อบันทึกรายการต่อไป     |  |  |
| <i>\</i> <sup>™</sup> | ใช้สำหรับแยกองค์กรเกษตร                              |  |  |
| >                     | ใช้สำหรับควบรวมองค์กรเกษตร                           |  |  |

ปริษัท เด็พธเพิร์สท จำกัด